## TUTORIAL PARA CREDENCIAMENTO DE ADVOGADO DATIVO

Na tela inicial do portal da advocacia, clique em "**Credenciamento**" na opção ADVOGADO DATIVO.

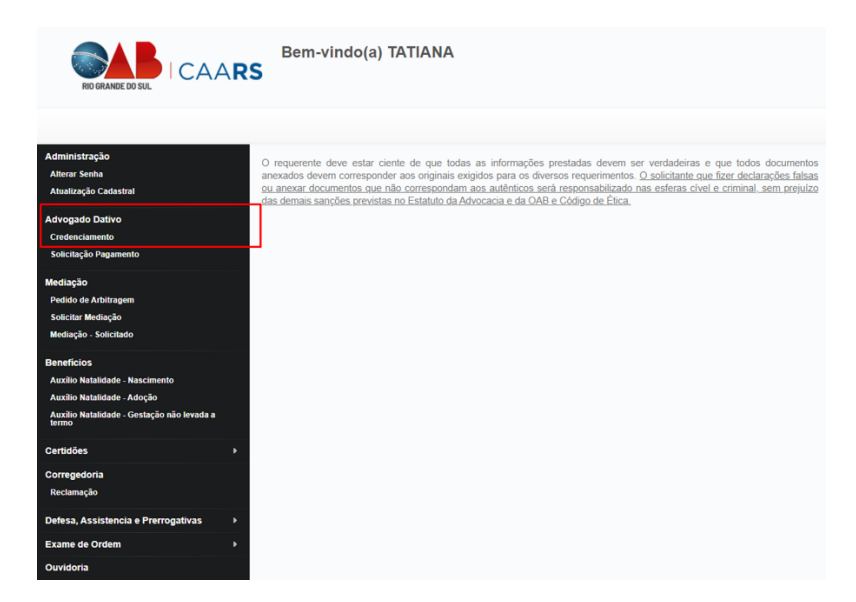

Na primeira etapa do formulário preencher o № Previdência Social OU PIS/PASEP, depois preencher os Dados Bancários.

| edenciamento Advogado Dativo               |           |
|--------------------------------------------|-----------|
| Dados Pessoais                             |           |
| N° Edital "                                |           |
| 01/2022                                    |           |
| Nome Completo*                             | Nº OAB: 1 |
| RUBINEY LENZ                               | 32360     |
| CPF:* RG:*<br>378.136.760-68 5019923068    |           |
| N° Previdència Social: "PIS/PASEP: "<br>OU |           |
| Dados Bancários 🕜                          |           |
| Benco'                                     |           |
| Agéncia: * Conta Corrente: *               |           |

Na segunda etapa preencha com as **Comarcas** que deseja atuar (<u>Máximo 3</u> <u>comarcas</u>), as **Especialidades.** 

| COMARCAS               |                                |           |   |                   |
|------------------------|--------------------------------|-----------|---|-------------------|
| Região:                | Comarca:                       |           |   |                   |
| Selecione              | ✓ Bento                        | Gonçalves | ~ | Adicionar Comarca |
| Região                 | Comarca                        |           |   |                   |
| CAXIAS DO SUL          | BENTO GONÇALVES                | Û         |   |                   |
| CAXIAS DO SUL          | GARIBALDI                      |           |   |                   |
| CAXIAS DO SUL          | FARROUPILHA                    | <b>a</b>  |   |                   |
| ESPECIALIDADES         | ;                              |           |   |                   |
| I – Criminal           |                                |           |   |                   |
| 🗆 II –Tribunal do Júri |                                |           |   |                   |
| 🗆 III –Violência Domé  | stica e Familiar contra Mulher |           |   |                   |
| IV –Família e Suces    | ssões                          |           |   |                   |
| V-Infância e Juven     | tude                           |           |   |                   |
| VI–Cível               |                                |           |   |                   |

Nos campos **Endereço Residencial** e **Endereço Profissional,** clique nas caixas de seleção, caso queira:

- Permitir divulgação do meu endereço;
- Utilizar este endereço para Correspondência;

Verifique se as informações estão corretas e se todos os campos com asterisco Vermelho (\*) estão preenchidos

|                                |                            |                | 200 Consulta Fadaral - Artina 427 D - 640 da Danulamenta Const da FAOAD     |
|--------------------------------|----------------------------|----------------|-----------------------------------------------------------------------------|
| ENDEREÇO H                     | RESIDENCIAL: Pro           | vimento 95/200 | JUU - Conseino Federal e Artigo 137-D e §1º do Regulamento Geral do EAOAB.  |
| Permitir divulgaç              | ao do meu endereço         |                |                                                                             |
| Utilizar este ende             | ereço para Correspondê     | ncia           |                                                                             |
| CEP:*                          | N°:*                       | Complemento:   |                                                                             |
| 89694-000                      | 514                        | AP 403         |                                                                             |
| Rua/Av./Trav./Pça.:            | *                          |                |                                                                             |
| R SÃO JOÃO                     |                            |                |                                                                             |
| Estado: * Cid                  | lade:*                     |                | Bairro:*                                                                    |
| SC 🔻 F                         | FAXINAL DOS GUEDES         | 1              | CENTRO                                                                      |
| Fone:                          | Celular:*                  | Fone para r    | recados:                                                                    |
| (49) 3436-0448                 | (49) 99916-68              | 64             |                                                                             |
| <ul> <li>divulgação</li> </ul> | O Permitir<br>divulgação * |                |                                                                             |
| E-mail: *                      |                            |                |                                                                             |
| FARMAFAXINA                    | L@HOTMAIL.COM              |                |                                                                             |
|                                |                            |                |                                                                             |
| ENDEREÇO P                     | ROFISSIONAL: PI            | ovimento 95/2  | 2000 - Conselho Federal e Artigo 137-D e §1° do Regulamento Geral do EAOAB. |
| Permitir divulgaç              | ão do meu endereço         |                |                                                                             |
| O Utilizar este ende           | ereço para Correspondê     | ncia           |                                                                             |
| Conjer and                     | araco residencial          |                |                                                                             |
| Copial ende                    | ereço residenciai          |                |                                                                             |
| CEP:                           | N°:                        | Complemento:   |                                                                             |
| 89694-000                      | 514                        | SL 202         |                                                                             |
| Rua/Av./Trav./Pça.:            | :                          |                |                                                                             |
| R SÃO JOÃO                     |                            |                |                                                                             |
| Estado: Cid                    | lade:                      |                | Bairro:                                                                     |
| SC 🔻 F                         | FAXINAL DOS GUEDES         | 3              | CENTRO                                                                      |
| Fone:                          | Celular:                   |                |                                                                             |
| (49) 3438-0448                 |                            |                |                                                                             |
| Permitir<br>divulgação         | Permitir<br>divulgação     |                |                                                                             |
| E-mail:                        |                            |                |                                                                             |
| FARMAFAXINA                    | L@HOTMAIL.COM              |                |                                                                             |

Nos campos **Fone** e **Celular** se as opções "**Permitir Divulgação**" estiverem selecionadas como na imagem acima <u>é obrigatório estarem preenchidos</u>.

## IMPORTANTE: Os dados pessoais do advogado(a) não são divulgados na área pública do Portal dos Dativos. Já o magistrado/delegado tem acesso a todos os dados do advogado(a) na área logada do Portal dos Dativos.

Em relação a juntada dos documentos todos que possuem o asterisco vermelho (<sup>\*\*</sup>) são obrigatórios. Clique no botão verde para anexar o documento correspondente.

| DOCUMENTOS                                                                                  |   |          |
|---------------------------------------------------------------------------------------------|---|----------|
| Certidão de Regularidade Fiscal nos âmbitos Federal                                         | • | ±        |
| Certidão de Regularidade Fiscal nos âmbitos Estadual                                        | • | 2        |
| Certidão de Regularidade Fiscal nos âmbitos Municipal                                       | • | <b>±</b> |
| Cadastro Pessoa Física (CPF)                                                                | • | <b>±</b> |
| Documento de Identidade                                                                     | • | 2        |
| Inscrição PI\$/PASEP                                                                        |   | <b>±</b> |
| Inscrição INSS                                                                              |   | <b>±</b> |
| Cabeçalho do extrato da conta bancária ou cartão, constando Agência, Conta Corrente e Banco | • | <b>±</b> |
| Comprovante de residência                                                                   | • | <b>±</b> |

Por fim, clique nas declarações de veracidade das informações inseridas e clique em Cadastrar.

✓ DECLARO, para os devidos fins, que tenho pleno conhecimento das normas dispostas na Lei Estadual nº 15.232/18 e na Resolução Conjunta PGE/DPE nº 001/2020, tendo ciência de que não poderei cobrar, combinar ou receber vantagens e valores do assistido a título de honorários advocatícios, taxas ou outras despesas, salvo honorários de sucumbência, bem como concordo com os valores estabelecidos na tabela de que trata a Resolução Conjunta PGE/DPE nº 001/2020 e renuncio expressamente a qualquer valor excedente porventura arbitrado.

✓ O(a) advogado(a) <u>DECLARA</u>, ainda, sob as penas da lei, que são autênticos todos os documentos digitalizados anexados ao presente requerimento, conforme determina o artigo 425, incisos IV e VI, do CPC.

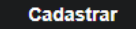